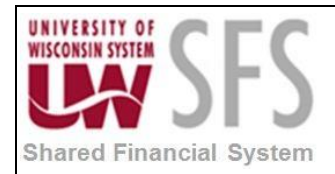

# Contents

| Rever | rsal Voucher Process Overview | 1 |
|-------|-------------------------------|---|
| Proce | ess Detail                    | 1 |
| ١.    | Creating Reversal Vouchers    | 1 |

# **Reversal Voucher Process Overview**

Reversal Vouchers should only be used in conjunction with the voucher cancel process for vouchers created prior to the PeopleSoft FSCM 8.8 release. See the Payment Cancel/Void business process document for more information.

| Process Frequency   | None                                                                                                    |
|---------------------|----------------------------------------------------------------------------------------------------|
| Dependencies        | None                                                                                                    |
| Assumptions         | None                                                                                                    |
| Responsible Parties | Institution power users will be able to Reverse Vouchers and UWSA system support will assist with Reversal Vouchers functionality. |
| Alternate Scenarios | None                                                                                                    |

### **Process Detail**

### I. Creating Reversal Vouchers

Navigation: Accounts Payables > Vouchers > Add/Update > Regular Entry >

Add a New Value

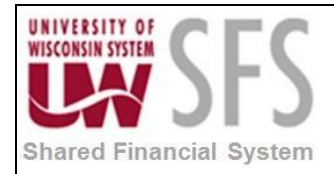

#### Voucher

| Business Unit   Vucher ID   Netre   Supplier Name   Supplier Name   Supplier Location   Address Sequence Number   Invoice Number   Invoice Nu                                                                                                    |                                                                                                    | Add a New Value                                                                                                    |                |                                                                                                    |                                              |                                                                                                  |
|----------------------------------------------------------------------------------------------------|----------------------------------------------------------------------------------------------------|----------------------------------------------------------------------------------------------------|----------------|----------------------------------------------------------------------------------------------------|----------------------------------------------|--------------------------------------------------------------------------------------------------|
| Business Unit [UNADIV]   Voucher ID NEXT   Voucher Style   Supplier Name   Supplier Name   Supplier Name   Supplier Location   Supplier Location   Notice Number   Invoice Number   Invoice Date   Add <b>Add Select</b> 'Reversal Voucher' as the Voucher Style <b>Contraction Contraction Contraction</b> <                                                                                                    |                                                                                                    |                                                                                                    |                |                                                                                                    |                                              |                                                                                                  |
| Voucher JNEXT<br>Voucher Style versial Voucher<br>Supplier Name<br>Supplier Name<br>Supplier Name<br>Supplier Coation<br>Supplier Coation<br>Novice Number<br>Invoice Number<br>Invoice Date<br>Add<br>Add<br>. Select 'Reversal Voucher' as the Voucher Style<br>. Click<br>. Click<br>Mede<br>Newer Version Version Version<br>Supplier Style version Version<br>Supplier Style version Version<br>Supplier Style version Version<br>Supplier Style version<br>Supplier Style version<br>Supplie                                                             | Business Ur                                                                                                    |                                                                                                    |                |                                                                                                    |                                              |                                                                                                  |
| Voucher Style reversal Voucher<br>Supplier Name<br>Supplier Name<br>Supplier Name<br>Supplier Location<br>Address Sequence Number<br>Invoice Date<br>Add<br>Add<br>Add<br>1. Select 'Reversal Voucher' as the Voucher Style<br>2. Click<br>Med<br>Med<br>Med<br>Med<br>Med<br>Med<br>Med<br>Med                                                                                                    | Voucher I                                                                                                    |                                                                                                    |                |                                                                                                    |                                              |                                                                                                  |
| Volutier Syte Reverse Vouter<br>Supplier Name<br>Supplier Name<br>Supplier ID<br>Supplier Location<br>Address Sequence Number<br>Invoice Date<br>Notice Date<br>Add<br>Add<br>1. Select 'Reversal Voucher' as the Voucher Style<br>2. Click<br>Median<br>Supplier Downers<br>Voucher Dreversal Voucher' as the Voucher Style<br>2. Click<br>Median<br>Supplier Downers<br>Voucher Syte Reversal Voucher' as the Voucher Style<br>Supplier Downers<br>Voucher Dreversal Voucher' as the Voucher Style<br>Supplier Downers<br>Voucher Byte Reversal Voucher' as the Voucher Style<br>Supplier Downers<br>Voucher Byte Reversal Voucher' as the Voucher Style<br>Supplier Downers<br>Supplier Downers                               | Voucher Str                                                                                                    |                                                                                                    |                |                                                                                                    |                                              |                                                                                                  |
| Supplier Name<br>Supplier Name<br>Supplier Name<br>Supplier Name<br>Supplier Name<br>Supplier Name<br>Supplier Name<br>Supplier Name<br>Supplier Name<br>Supplier Name<br>Not Supplier Name<br>Not Supplier Name<br>Name<br>Name<br>Name<br>Name<br>Name<br>Name<br>Name                                                                                                    |                                                                                                    | le Reversal voucher                                                                                                |                | 1                                                                                                    |                                              |                                                                                                  |
| Short Supplier Name<br>Supplier ID<br>Supplier Location<br>Address Sequence Number<br>Invoice Number<br>Invoice Number<br>Invoice Date<br>Add<br>1. Select 'Reversal Voucher' as the Voucher Style<br>2. Click<br>Add<br>enformation<br>Payments<br>Voucher Jonest Voucher' Intervent (Perg resonant<br>Supplier Digger Voucher' Intervent (Perg resonant<br>Voucher Jonest Voucher Attibutes<br>Payments<br>Voucher Jonest Voucher Attibutes<br>Payments<br>Voucher Jonest Voucher Invoice No<br>Supplier Digger Voucher Commentation<br>Supplier Digger Voucher Comments<br>Voucher Jonest Voucher Invoice No<br>Supplier Digger Voucher Comments<br>Supplier Digger Voucher Comments<br>Voucher Jonest Voucher Invoice No<br>Supplier State<br>Voucher Jonest Voucher Invoice No<br>Supplier State<br>Voucher Jonest Voucher<br>Supplier State<br>Voucher Jonest Voucher<br>Supplier State<br>Voucher Jonest Voucher<br>Voucher Jonest Voucher                                                                        | Supplier Nam                                                                                                    | ie                                                                                                    | 1 -            | Q                                                                                                    |                                              |                                                                                                  |
| Supplier ID<br>Supplier Location<br>Address Sequence Number<br>Invoice Number<br>Invoice Date<br>Add<br>1. Select 'Reversal Voucher' as the Voucher Style<br>2. Click<br>treatment of whether Attributes<br>Voucher Attributes<br>Voucher Attributes<br>Voucher Attributes<br>Voucher Attributes<br>Voucher Style Reversal Voucher<br>Supplier ID Outgo<br>Supplier ID Outgo<br>Supplier ID                                                                                                    | Short Supplier Nam                                                                                                    | 1e                                                                                                    | Q              |                                                                                                    |                                              |                                                                                                  |
| Supplier Location<br>Address Sequence Number<br>Invoice Number<br>Invoice Date<br>Add<br>Add<br>1. Select 'Reversal Voucher' as the Voucher Style<br>2. Click<br>Business Unit UNSTO<br>Voucher Attributes<br>Voucher Attributes<br>Voucher ID NEXT<br>Voucher ID NEXT<br>Vouc | Supplier I                                                                                                    | D                                                                                                    |                |                                                                                                    |                                              |                                                                                                  |
| Address Sequence Number<br>Invoice Number<br>Invoice Date<br>Add<br>Add<br>1. Select 'Reversal Voucher' as the Voucher Style<br>2. Click<br>Business Unit UNSTO<br>Voucher ID NEXT<br>Voucher ID NEXT<br>Voucher Style Reversal Voucher<br>Pay Terms DUR<br>Pay Terms DUR<br>Pay Terms DUR<br>Pay Terms DUR<br>Pay Terms DUR<br>Voucher Style Reversal Voucher<br>Suppler Basis Date Type Inv Date<br>Suppler Basis Date Type Inv Date<br>Suppler Basis Date Type In                                                                                                    | Supplier Location                                                                                                    | on 🔍                                                                                                    |                |                                                                                                    |                                              |                                                                                                  |
| Invoice Number<br>Invoice Date<br>Add<br>Add<br>1. Select 'Reversal Voucher' as the Voucher Style<br>2. Click<br>Business Unit UWSTO<br>Voucher JD NEXT<br>Voucher Style Revensal Voucher<br>Pay Terms DUR<br>Voucher Style Revensal Voucher<br>Basis Date Type Inv Date<br>Pay Terms DUR<br>Voucher Style Revensal Voucher<br>Basis Date Type Inv Date<br>Voucher Style Revensal Voucher<br>Supplier Basis Date Type Inv Date<br>Voucher Style Revensal Voucher<br>Supplier Basis Date Type Inv Date<br>Voucher Style Revensal Voucher<br>Supplier Basis Date Type Inv Date<br>Voucher Style Revensal Voucher<br>Supplier Basis Date Type Inv Date<br>Voucher Style Revensal Voucher<br>Supplier Basis Date Type Inv Date<br>Voucher Style Revensal Voucher<br>Supplier Basis Date Type Inv Date<br>Voucher Style Revensal Voucher<br>Supplier Store Document<br>Voucher Difference<br>Supplier Store Document<br>Voucher I _ Revense Voucher<br>Supplier Store Document<br>Voucher I _ Revense Voucher<br>Supplier Store Document<br>Voucher I _ Revense Voucher<br>Supplier Store Document                                                                                                    | Address Sequence Number                                                                                                    | er 0 🔍                                                                                                    |                |                                                                                                    |                                              |                                                                                                  |
| Invoice Date       Image: State State                                                                                                    | Invoice Number                                                                                                    | er                                                                                                    |                |                                                                                                    |                                              |                                                                                                  |
| Add  1. Select 'Reversal Voucher' as the Voucher Style 2. Click Add  enformation Business Unit UWSTO Voucher Style Reversal Voucher Business Unit UWSTO Voucher Style Reversal Voucher Basis Date Type Inv Date Novice Received Basis Date Type Inv Date Novice Received Basis Date Type Inv Date Novice Reverse Novicher Novice Reverse Novicher Novi                                                                                                    | Invoice Dat                                                                                                    | te                                                                                                    |                |                                                                                                    |                                              |                                                                                                  |
| Business Unit       UWSTO       Invoice No       Invoice Total       0.00         Voucher ID       NEXT       Account(05/17/2018       Invoice Total       0.00         Voucher Style       Reversal Voucher       "Pay Terms DUR       Invoice No       Invoice Total       0.00         Invoice Date       Basis Date Type       Inv Date       Invoice Received       Invoice Received       Invoice Total       0.00       Advanced Suppler Search       Supplier Hierarchy       Supplier Hierarchy       Supplier 360         Supplier ID       OOR1079783       Corntrol Group       Incomplete Voucher       Incomplete Voucher       Incomplete Voucher       Incomplete Voucher       Calculate       Print         save       Save For Later       Calculate       Print       Reverse Voucher       Copy to Voucher       Save For Later       Save For Later       Copy to Voucher       Save Save For Later       Copy to Voucher       Save Save For Later       Copy to Voucher       Save Save For Later       Copy to Voucher       Save Save For Later       Copy to Voucher       Copy to Voucher       Save Save For Later       Copy to Voucher       Copy to Voucher       Copy to Voucher       Copy to Voucher       Copy to Voucher       Copy to Voucher       Copy to Voucher       Copy to Voucher       Copy to Voucher       Copy to Voucher       Copy to Voucher                                                                                                    | Add                                                                                                    |                                                                                                    | i ouonor otyro |                                                                                                    |                                              |                                                                                                  |
| Justiless Unit 0 World Invoice Tip   Voucher ID NEXT   Account(05/17/2018   Date   Voucher Style   Reversal Voucher   "Pay Terms   DIR   Invoice Date   Basis Date Type   Invoice Received   Invoice Received   In                                                                                                    | 2. Click Add                                                                                                    | )                                                                                                    |                | n<br>N                                                                                                   | eiaieu Content * ] n                         | ופא אוווטטא ן רפוט ן רפוטוואווצפ                                                                 |
| Date       "Currency       USD       Advanced Supplier Search         Voucher Style Reversal Voucher       "Pay Terms DUR       DUR       Miscellaneous       Image: Control Supplier Search       Supplier Hierarchy         Invoice Received       Image: Control Group       Image: Control Group       Image: Control Gr                                                                                                    | 2. Click Add                                                                                                    |                                                                                                    |                | Invoice Total                                                                                            | eiaieu Content * ] n                         | ew אווועטא ן רפוץ ן רפוגטוומונצי<br>Comments(0)                                                  |
| Invoice Date     Is     Basis Date Type     Inv Date       Invoice Received     Is     Invoice Date     Invoice Date       ORACLE AMERICA, INC     Ornor of Group     Incomplete Voucher       Supplier ID     OO1079783     Control Group       Incomplete Voucher     Incomplete Voucher       Save     Save For Later       Voucher ID     Reverse Voucher       Save     Save For Later                                                                                                    | 2. Click Add                                                                                                    | Invoice No<br>Accounti(05/17/2018                                                                                  | B              | Invoice Total<br>Line Total                                                                              | енаней Солнент + Т м<br>0.00                 | Comments(0)<br>Attachments (0)                                                                   |
| Invoice Received is<br>ORACLE AMERICA, INC<br>Supplier ID 0001079783 C Control Group Difference 0.000<br>Difference 0.000<br>Difference 0.000<br>Difference 0.000<br>Difference 0.000<br>Calculate Print<br>Save Save For Later Calculate Print<br>Save Save For Later Copy to Voucher<br>Save Save For Later Copy to Voucher                                                                                                    | 2. Click Add Information Payments Voucher Attributes Business Unit UWSTO Voucher ID NEXT Voucher Style Reversal Voucher                                                                                                    | Invoice No<br>Accounti05/17/2018<br>Date<br>"Pav Terms DUR                                                         |                | Invoice Total<br>Line Total<br>"Currency<br>Miscellaneous                                                | 0.00                                         | Comments(0)<br>Attachments (0)<br>Advanced Supplier Search<br>Supplier Hierarchy                 |
| Supplier ID       0001079783       Cortrol Group       Difference       0.00         ShortName       ORACLEAMER.001       Incomplete Voucher       0.00         'Address i       Incomplete Voucher       Calculate       Print         Save       Save For Later       Calculate       Print         'opy From Source Document       Reverse Voucher       Copy to Voucher         Save       Save For Later       Copy to Voucher                                                                                                    | 2. Click Add                                                                                                    | Invoice No<br>Accounti(05/17/2018<br>Date<br>*Pay Terms DUR<br>Basis Date Type Inv Date                            |                | Invoice Total<br>Line Total<br>"Currency<br>Miscellaneous<br>Freight                                     | 0.00<br>USD                                  | Comments(0)<br>Attachments (0)<br>Advanced Supplier Search<br>Supplier Hierarchy<br>Supplier 360 |
| ShortName ORACLEAMER-001 Incomplete Voucher<br>Location 0001<br>*Address 1<br>Save Save For Later Calculate Print<br>opy From Source Document<br>Voucher ID Reverse Voucher Copy to Voucher<br>Save Save For Later                                                                                                    | 2. Click Add Information Payments Voucher Attributes Business Unit UWSTO Voucher ID NEXT Voucher Style Reversal Voucher Invoice Date Invoice ID T                                                                                                    | Invoice No<br>Accounti(05/17/2018<br>Date<br>"Pay Terms DUR<br>Basis Date Type Inv Date                            | DUR            | Invoice Total<br>Line Total<br>*Currency<br>Miscellaneous<br>Freight<br>Total                            | 0.00<br>USD<br>0.00                          | Comments(0)<br>Attachments (0)<br>Advanced Supplier Search<br>Supplier Hierarchy<br>Supplier 360 |
| Location 0001     Q       *Address     1       Save     Save For Later       copy From Source Document     Calculate       Voucher ID     Q       Save     Save For Later                                                                                                    | 2. Click Add Information Payments Voucher Attributes Business Unit UWSTO Voucher ID NEXT Voucher Style Reversal Voucher Invoice Date Invoice Received Invoice Received Invoice R | Invoice No<br>Accounti(05/17/2018<br>Date<br>*Pay Terms DUR<br>Basis Date Type Inv Date                            |                | Invoice Total<br>Line Total<br>"Currency<br>Miscellaneous<br>Freight<br>Total<br>Difference              | 0.00<br>USD<br>0.00<br>0.00<br>0.00          | Comments(0)<br>Attachments (0)<br>Advanced Supplier Search<br>Supplier Hierarchy<br>Supplier 360 |
| Save Save For Later     Calculate     Print     Copy for Source Document     Voucher ID     Reverse Voucher     Copy to Voucher     Save     Save For Later                                                                                                    | 2. Click Add                                                                                                    | Invoice No<br>Accounti(05/17/2018<br>Date<br>"Pay Terms DUR<br>Basis Date Type Inv Date<br>Control Group           | DUR            | Invoice Total<br>Line Total<br>Currency<br>Miscellaneous<br>Freight<br>Total<br>Difference               | 0.00<br>USD<br>0.00<br>0.00<br>0.00          | Comments(0)<br>Attachments (0)<br>Advanced Supplier Search<br>Supplier 360                       |
| Voucher ID     Reverse Voucher       Save     Save For Later                                                                                                    | 2. Click Add Information Payments Voucher Attributes Business Unit UWSTO Voucher ID NEXT Voucher Style Reversal Voucher Invoice Date Invoice Received Invoice Received Invoice R | Invoice No<br>Accounti(05/17/2018<br>Date<br>*Pay Terms DUR<br>Basis Date Type Inv Date<br>Control Group           | DUR<br>Voucher | Invoice Total<br>Line Total<br>"Currency<br>Miscellaneous<br>Freight<br>Total<br>Difference              | 0.00<br>USD<br>0.00<br>USD<br>0.00<br>0.00   | Comments(0)<br>Attachments (0)<br>Advanced Supplier Search<br>Supplier Hierarchy<br>Supplier 360 |
| Voucher ID     Q     Reverse Voucher       Save     Save For Later                                                                                                    | 2. Click Add Information Payments Voucher Attributes Business Unit UWSTO Voucher ID NEXT Voucher Style Reversal Voucher Invoice Date Invoice Date Invoice Received Invoice Received Invoice Received Invoice Received Supplier ID OUTO179783 ChartName ORACLEAMERICA, INC Supplier ID OUTO179783 ChartName ORACLEAMERICA, INC SUPPLIER CHARTNAME ORACLEAMERICA, INC SUPPLIER CHARTNAME ORACLEAMERICA, INC SUPPLIER CHARTNAME ORACLEAMERICA, INC SUPPLIER CHARTNAME ORACLEAMERICA, INC SUPPLIER CHARTNAME ORACLEAMERICA, INC SUPPLIER CHARTNAME ORACLEAMERICA, INC SUPPLIER CHARTNAMERICA, INC SUPPLIER CHARTNAMERICA, INC SUPPLIER CHARTNAMERICA, INC SUPPLIER CHARTNAMERICA, INC SUPPLIER CHARTNAMERICA, INC SUPPLIER CHARTNAMERICA, INC SUPPLIER CHARTNAMERICA, INC SUPPLIER CHARTNAMERICA, INC SUPPLIER CHARTNAMERICA, INC SUPPLIER CHARTNAMERICA, INC SUPPLIER CHARTNAMERICA, INC SUPPLIER CHARTNAMERICA, INC SUPPLIER CHARTNAMERI | Invoice No<br>Accounti(05/17/2018<br>Date<br>"Pay Terms DUR<br>Basis Date Type Inv Date<br>Cortrol Group           | DUR            | Invoice Total<br>Line Total<br>"Currency<br>Miscellaneous<br>Freight<br>Total<br>Difference              | 0.00<br>USD<br>0.00<br>0.00<br>0.00          | comments(0)<br>Attachments (0)<br>Advanced Supplier Search<br>Supplier Hierarchy<br>Supplier 360 |
| Save Save For Later                                                                                                    | 2. Click Add                                                                                                    | Invoice No<br>Accounti(05/17/2018<br>Date<br>"Pay Terms DUR<br>Basis Date Type Inv Date<br>Control Group           | DUR<br>Voucher | Invoice Total<br>Line Total<br>"Currency<br>Miscellaneous<br>Freight<br>Total<br>Difference              | 0.00<br>USD<br>0.00<br>0.00<br>0.00          | comments(0)<br>Attachments (0)<br>Advanced Supplier Search<br>Supplier Hierarchy<br>Supplier 360 |
|                                                                                                    | 2. Click Add                                                                                                    | Invoice No Accounti 05/17/2018<br>Date<br>"Pay Terms DUR<br>Basis Date Type Inv Date<br>Control Group Incomplete V | DUR<br>Voucher | Invoice Total<br>Line Total<br>"Currency<br>Miscellaneous<br>Freight<br>Total<br>Difference<br>Calculate | 0.00<br>USD<br>0.00<br>0.00<br>0.00<br>Print | comments(0)<br>Attachments (0)<br>Advanced Supplier Search<br>Supplier Hierarchy<br>Supplier 360 |
|                                                                                                    | 2. Click Add                                                                                                    | Invoice No                                                                                                    | DUR<br>Voucher | Invoice Total<br>Line Total<br>Currency<br>Miscellaneous<br>Freight<br>Total<br>Difference<br>Calculate  | 0.00<br>USD<br>0.00<br>0.00<br>0.00          | Comments(0)<br>Attachments (0)<br>Advanced Supplier Search<br>Supplier Hierarchy<br>Supplier 360 |

3. **Enter** the *Voucher ID* of the voucher that you want to reverse in the Copy From Source Document section and **check** the box *Reversed Voucher*. Source vouchers must have the same *Business Unit, Supplier SetID*, and *Supplier ID* as the reversal voucher that you are creating. They must also be successfully budget checked.

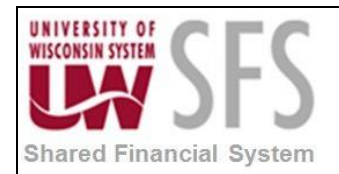

- 4. For PO Vouchers you also can:
  - a. Select the *Reverse Remaining Vchr Balance* (reverse remaining voucher) check box to reverse the remaining voucher balance. This field is used with partially paid vouchers. For example, suppose a voucher of \$1000.00 is to be paid in two installments of \$700.00 and \$300.00, and the first installment has been paid. By selecting the *Reverse Remaining Vchr Balance* check box, you reverse the remaining \$300.00. This is similar to closing the remaining balance; however, it also reverses the related encumbrance. If you do not select the *Reverse Remaining Vchr Balance* check box, the system reverses the entire voucher
  - b. If the voucher that you are reversing references a purchase order, and you are using Commitment Control, select the Adjust PO Amounts/Encumbrances check box to restore the encumbrance

|                      |                          |           |                |              |              |          |            |         | ×    |
|----------------------|--------------------------|-----------|----------------|--------------|--------------|----------|------------|---------|------|
|                      |                          |           |                |              |              |          |            | (?) He  | p 🔺  |
|                      |                          |           |                |              |              |          |            |         |      |
| Look Up Vouch        | ner ID                   |           |                |              |              |          |            |         |      |
|                      |                          |           |                |              |              |          |            |         |      |
|                      |                          |           |                |              |              |          |            |         |      |
| Business Unit:       |                          | UWS       | SYS            |              |              |          |            |         | -    |
| Vendor ID:           |                          | 0000      | 0006680        | )            |              |          |            |         | =    |
| Voucher ID:          | begins with              | -         |                |              |              |          |            |         |      |
| Invoice Number:      | begins with              | -         |                |              |              |          |            |         |      |
| Short Vendor Name:   | begins with              | •         |                |              |              |          |            |         |      |
| Name 1:              | heating with             |           |                |              |              |          |            |         |      |
|                      | begins with              |           |                |              |              |          |            |         |      |
|                      |                          |           |                |              |              |          |            |         |      |
| Look Up Clear        | Cancel                   | Basic L   | ookup          |              |              |          |            |         |      |
|                      |                          |           |                |              |              |          |            |         |      |
| Search Results       |                          |           |                |              |              |          |            |         |      |
| <u>View 100</u>      |                          |           |                |              |              | First 📊  | 1-205 of 2 | 05 📊 L  | ast  |
|                      | Gross                    |           |                |              |              |          |            |         | - 11 |
| Voucher Invoice Num  | ber Invoid               | e Inv     | oice           | Short Vendor |              | Name 1   |            | Voucl   | her  |
|                      | Amou                     | nt Dat    | e              | Name         |              |          |            | Style   |      |
| 00038322 41683484    | 28304                    | 3.72 04/  | 29/2013        | ORACLEAMER   | R-001        | ORACLE A | MERICA,    | NC Requ | lar  |
| 00038186 2564589     | 16782                    | 2.15 02/2 | 25/2011        | ORACLEAMER   | R-001        | ORACLE A | MERICA,    | NC Requ | ar   |
| 00038168 101092312-0 | <u>33113</u> <u>3000</u> | 03/3      | <u>31/2013</u> | ORACLEAMER   | <u>R-001</u> | ORACLE A | MERICA,    | NC Requ | lar  |
| 00038167 41829558    | 46478                    | 3.13 03/3 | <u>31/2013</u> | ORACLEAMER   | <u>R-001</u> | ORACLE A | MERICA,    | NC Requ | lar  |
| 00038084 101092312-0 | 22813 11748              | .75 02/2  | 28/2013        | ORACLEAMER   | <u>R-001</u> | ORACLE A | MERICA,    | NC Requ | lar  |
| 00037982 41683481    | 37074                    | 7.58 02/  | 20/2013        | ORACLEAMER   | R-001        | ORACLE A | MERICA,    | NC Requ | lar  |
| 00037949 41690557    | 64281                    | 7.21 01/  | 30/2013        | ORACLEAMER   | <u>R-001</u> | ORACLE A | MERICA,    | NC Requ | lar  |
| 00037942 101092312-0 | 13113 10875              | 01/       | 31/2013        | ORACLEAMER   | R-001        | ORACLE A | MERICA,    | NC Requ | lar  |
| 00037910 101092312-1 | 13012 7837.              | 5 12/3    | 30/2012        | ORACLEAMER   | <u>R-001</u> | ORACLE A | MERICA,    | NC Requ | lar  |
| 00037855 41829557    | 46478                    | 3.13 12/  | 31/2012        | ORACLEAMER   | R-001        | ORACLE A | MERICA,    | NC Requ | lar  |

- 5. Look up voucher to be reversed. This is the voucher or vouchers from the cancelled payment. If more than one voucher is related to the payment, each individual voucher must have a reversal voucher. (See Note)
- 6. Click on 🤍 icon.

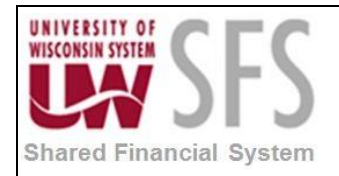

- Be sure to **select** the correct voucher. **Click** the *Voucher ID* hyperlink to select the voucher. If there are multiple vouchers on a cancelled payment and not all are PO-Related the Non-PO vouchers can be individually closed.
- 8. **Click** Copy to Voucher to copy in the voucher dollar amount and funding code information.

| Invoice Information Payments Voucher Attributes                                                                                                    |                                                                                         | Related Content 💌   New Window   Help   Personalize Pa                                 |
|----------------------------------------------------------------------------------------------------|-----------------------------------------------------------------------------------------|----------------------------------------------------------------------------------------|
| Business Unit UWSTO<br>Voucher ID NEXT<br>Voucher Style Reversal Voucher<br>Invoice Date<br>Invoice Received<br>Invoice Received<br>Invoice Received<br>Invoice Received | Invoice No<br>Accounti(05/17/2018<br>Date<br>*Pay Terms DUR<br>Basis Date Type Inv Date | Invoice Total Line Total Currency USD Kiscellaneous Freight Total 0.00 Difference 0.00 |
| Supplier ID 00010/9/83<br>ShortName ORACLEAMER-001 Q<br>Location 0001 Q<br>*Address 1 Q                                                                                  | Control Group                                                                           | Calculate                                                                              |
| Copy From Source Document                                                                                                    |                                                                                         |                                                                                        |
| Voucher ID Q                                                                                                    | Reverse Voucher                                                                         | Copy to Voucher                                                                        |

| Comments:                                                                               |                                            |
|-----------------------------------------------------------------------------------------|--------------------------------------------|
| ancelled Check Number 005937. Check was never se<br>nd requested the Void. JML 04-01-13 | ent to Payee M. Smith. Destroyed the Check |
|                                                                                         |                                            |
|                                                                                         |                                            |
|                                                                                         |                                            |
|                                                                                         |                                            |
|                                                                                         |                                            |

- 9. **Click** on *Comments* hyperlink to add user comments and to share information about this transaction.
- 10. Enter relevant comments
- 11. **Click** OK to save comments.
- 12. Click Save. When you save the reversal voucher, the system automatically populates the *Related Voucher* field (in the Invoice Lines section) with the original 'Voucher ID'.
- 13. The process is now complete unless you **selected** *Re-open Voucher* or put it on Hold. Do not forget to go back into the original voucher and **Uncheck** *Hold for Payment*. The check

box is located on the **Payments** Tab on Voucher entry. This is **IMPORTANT** to remember.

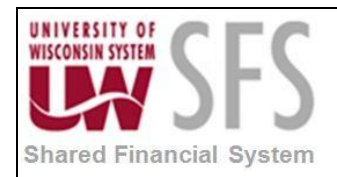

| ayment Options                                         | 520-5440 |                                                      |                                     |                                                                         |
|--------------------------------------------------------|----------|------------------------------------------------------|-------------------------------------|-------------------------------------------------------------------------|
| *Bank USB55<br>*Account 4471<br>*Method ACH<br>Message | ACH      | Pay Group "Handling Regular Payments  Hold Reason  Y | *Netting Not Applicable V<br>L/C ID | Supplier Bank<br>Messages<br>Layout<br>Hold Payment<br>Separate Payment |

**Caution**: The Reversal Voucher must match the original voucher <u>EXACTLY</u>. Be sure to **verify** that the *Remit To*, *Location* and *Payment Handling Code* are the same. Be sure that both vouchers are **not marked** *Hold for Payment* or *Separate Payment*.

- 14. Run the Budget Check process.
- 15. The reversal voucher goes through the Pay Cycle Application Engine process (AP\_APY2015) as a credit memo. The offset is settled during payment creation. The referenced voucher and the reversal voucher zero out. If you use reversal vouchers to close a voucher, the system does not create closure entries for the original voucher. The reversal voucher entries should be sufficient for accounting purposes.

| Author          | Version | Date       | Description of Change    |
|-----------------|---------|------------|--------------------------|
| Jim Backus      | 1.0     | 05/28/2013 | Initial Draft            |
| Susan Kincanon  | 1.1     | 06/20/2013 | Review, edit, and format |
| Mark Flemington | 1.2     | 07/02/2013 | Final review             |
| Susan Kincanon  | 1.1     | 07/02/2013 | Finalize and publish     |
| Dawn White      | 2.0     | 05/17/2018 | Updated for 9.2          |

## **Revision History**